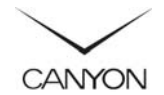

# **150N Wireless AP Router**

# Article: CNP-WF514N1 Quick Guide v1.0

### Package Contents

- 1. CNP-WF514N1 Main Unit
- 2. Power Adapter
- 3. Documentation CD

- 4. Standing Base
- 5. Quick Guide
- 6. Warranty Card

### Hardware Overview

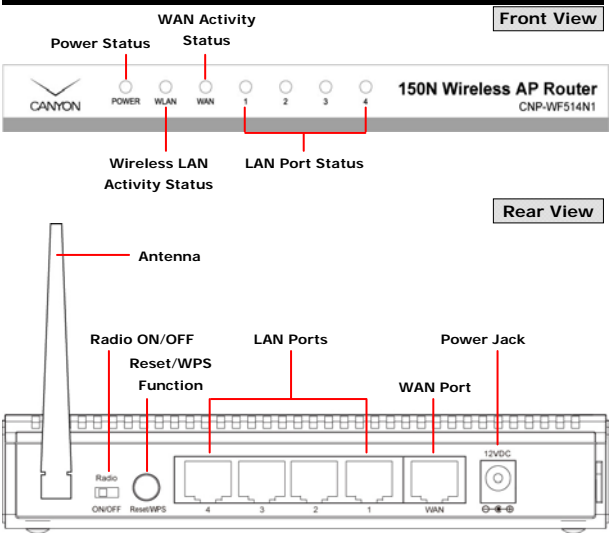

## Getting Started

### **Connecting to Device**

- Begin by searching for an appropriate location to setup device. Please keep in mind to keep device in the center of working area as the signal strength and data transfer rate diminishes with distance.
- It is also recommended to place device at a higher position to ensure minimum obstacle interference.
- Make sure that all network devices are powered off, including the device itself, PCs, switches, cable or DSL modem, and others.

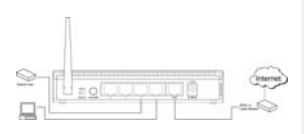

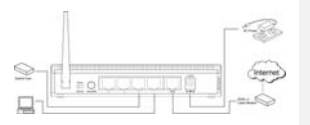

- Connect the modem to WAN port of the device by one CAT 5 Ethernet cable.
- Connect PC(s) or other network enabled device(s) with LAN ports (1/2/3/4) of the device by CAT 5 Ethernet cables.
- Connect power adapter to wall socket and device to power on the cable or DSL modem.
- POWER and WAN indicator should light up steadily if connected properly.

### Internet Configuration Wizard

The default network address of the device is set as 192.168.2.1. Please configure IP address of host PC at 192.168.2.XXX where XXX is a number between 002 and 254. The subnet mask should be 255.255.255.0. Please follow below steps to enter web browser management mode.

### 1. Start Internet QuickSetup Configuration

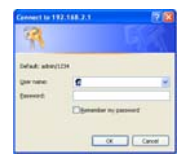

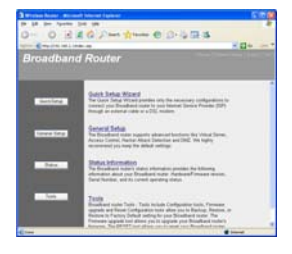

### 2. Time Zone Setup

| Tinta Server Address | 152.42.244.10                                              |  |
|----------------------|------------------------------------------------------------|--|
| Septishi Santuge     | Evalue Familier<br>Tenna Franz Annany (1 1 1 1 1 Annany (1 |  |
|                      |                                                            |  |

3. WAN Type Setup

- Open a browser (Internet Explorer browser only) and type in "192.168.2.1" at the address bar and press Enter.
- Type in "admin" at the User Name text box and "1234" at the Password text box.
- The web management home page will be displayed.
- Click on QuickSetup Button to start Internet connection setup.
- Click on Home option on top of the page to return to this page at any time during setup operation.
- Upon entering QuickSetup option, please select an appropriate time zone.
- Type in Time Server IP Address if available.
- Enable Daylight Savings function if necessary and input required date parameters.
- Click on ? mark next to Time Zone to display more information.
- Click on Next button to continue Internet configuration setup.

codition of Type off, the Wild connection type maximality on Million of the Wild connection type

Cable Modem areaster fromp a cable router regime menual configuration. When you

### O Fired P (OB)

PTF/SE COSL. processed to Na Waters using an COL Waters and point CP has presided you recar thema, then point CP uses PTF/sE to establish a connection. This must it

### POTE -COL

convert to the tensors using an ACE. Modern and your CP has provided you with a Pacoword, Local or, Ramute IF Address and a Convention IC then your CP uses PPTP to establish a convertion. Too

- 1 Click on 1 of 6 Broadband connection types instructed by ISP or network administrator
- Click on Back button to return 2 to previous page.
- 3 Please refer to below procedures to configure different connection types.

### 3.1 Cable Modem Connection

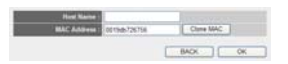

- Type in Host Name and MAC Address if required by ISP provider.
- Click on OK button to continue or BACK button to return to previous page.

### 3.2 Fixed-IP xDSL Connection

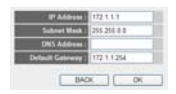

- Type in IP Address, Subnet Mask, and Default Gateway obtained from ISP provider.
- Type in DNS Address if required by ISP provider.
- Click on OK button to continue or BACK button to return to previous page.

### 3.3 PPPoE xDSL Connection

| Charl Marrie          | T25484 T3@rowt.vwl                                                                                                    |
|-----------------------|----------------------------------------------------------------------------------------------------|
|                       |                                                                                                    |
|                       | And a second second sec |
|                       | the storestime said                                                                                                    |
| Carlaser/Break Fagner | Colonas · investigation                                                                                                    |
| Mile Taxes Chill      | 14 IS AND Mender                                                                                                    |

- Type in User Name and Password obtained from ISP provider.
- Type in Service Name and MTU value if required by ISP provider.
- Select a Connection Type

(Continuous/Connect On-Demand/Manual) from the drop down text box.

- Type in Idle Time Out value if necessary to automatically disconnect Internet connection.
- Click on OK button to continue or BACK button to return to previous page.

### 3.4 PPTP xDSL Connection

|                | the second second second second second second second second second second second second second second second s                                                                                                    |                                                                                                    |                                                                                                    |
|----------------|----------------------------------------------------------------------------------------------------|----------------------------------------------------------------------------------------------------|----------------------------------------------------------------------------------------------------|
|                |                                                                                                    | 10130-7574                                                                                                    | Clare MAC                                                                                                    |
| Use The Falses | ry F.Addens                                                                                                    |                                                                                                    |                                                                                                    |
|                |                                                                                                    | 21224                                                                                                    |                                                                                                    |
|                |                                                                                                    | 0.0.0                                                                                                    |                                                                                                    |
|                |                                                                                                    | 1111                                                                                                    |                                                                                                    |
|                |                                                                                                    |                                                                                                    |                                                                                                    |
|                | Annes                                                                                                    |                                                                                                    |                                                                                                    |
|                | Alternative A                                                                                                    |                                                                                                    | and the second second se |
|                |                                                                                                    | ter bier                                                                                                    | C. Statutes                                                                                                    |
|                |                                                                                                    | Course for 1                                                                                                    |                                                                                                    |
|                | and the second division of the second division of the second divisio | Conservation of the local division of the local division of the lo | and an other states and states and                                                                                                    |
|                |                                                                                                    | Concerned in the                                                                                                    | and the second second se |

### WAN Interface Settings:

 Select methods of obtaining IP address

(automatic/manual). Type in required information in their corresponding text boxes.

### PPTP Settings:

- Type in User Name, Password and PPTP
  Gateway obtained from ISP provider.
- Type in Connection ID and MTU value if required by ISP provider.
- Check on BEZEQ-ISRAEL option to connect to BEZEQ network in Israel.
- Select a Connection Type (Continuous/Connect On-Demand/Manual) from the drop down text box.
- Type in Idle Time Out value if necessary to automatically disconnect Internet

connection.

 Click on OK button to continue or BACK button to return to previous page.

### 3.5 L2TP xDSL Connection

|                            | H156725754 | 0       | ne MAC           |
|----------------------------|------------|---------|------------------|
| a The Following IP Address |            |         |                  |
|                            | 0.044      |         |                  |
|                            | 1 4 4 4    |         |                  |
| Colora Comments            | 11.1.2.5   |         |                  |
|                            | -          |         |                  |
|                            | UNI (AD-14 | 17.0-14 | 0                |
|                            | Contractor |         | Street I Destroy |
|                            |            |         |                  |

### WAN Interface Settings:

- Select methods of obtaining IP address (automatic/manual). Type in required information in their corresponding text boxes.
- L2TP Settings:
- Type in User Name, Password and L2TP
  Gateway obtained from ISP provider.
- Type in MTU value if required by ISP provider.
- Select a Connection Type (Continuous/Connect On-Demand/Manual) from the drop down text box.
- Type in Idle Time Out value if necessary to automatically disconnect Internet connection.
- Click on OK button to continue or BACK button to return to previous page.

### 3.6 Telstra Big Pond Connection

| (her Rame :                  |    |
|------------------------------|----|
| Passand)                     |    |
| Assign login server manually |    |
| Server De Constant           |    |
| BACK                         | OK |

- Type in User Name and Password obtained from ISP provider.
- Check on Assign login server manually option and

| Sere :   | witting succe                      | estudy:                          |          |                      |                       |
|----------|------------------------------------|----------------------------------|----------|----------------------|-----------------------|
| The real | press CONTRAL<br>for charges to be | R halten is control<br>to effect |          | safferge or press. A | PPL7 Indian in redail |
| -        |                                    | 1                                |          |                      |                       |
|          |                                    |                                  |          |                      |                       |
|          |                                    |                                  |          |                      |                       |
|          | atom D                             | a at a stim.                     | - Dises  |                      | e e unhile l          |
| эy       | stem rt                            | estartin                         | g: rieas | e wait to            | r a while :           |
| -        | OKI                                |                                  |          |                      |                       |
|          |                                    |                                  |          |                      |                       |

4. Setup Completed

type in Server IP Address if necessary.

- Click on OK button to continue or BACK button to return to previous page.
- Click on Continue button to continue configuring other setup options or Apply button to update configuration.
- Click on OK button to confirm system reboot.

### NOTE:

The device will be rebooted once **Apply** button is clicked on.

# Please refer to full manual on CD for more detailed operation information.